## Configurazione Fritz!Box 7430 per ADSL / VSDL / Fibra

## Modello: FRITZ!BOX 7430 by AVM Tipo: Modem / Router Wireless con adattatore ATA

## Istruzioni per Facile ADSL

1. Collegarsi con il browser a http://192.168.178.1/ ed inserire la password riportata sotto l'apparato dove indicato FRITZ!Box password e cliccare su "Log In"

|                        | × + |                                   |                             |        |    |     |   |       |   | × |
|------------------------|-----|-----------------------------------|-----------------------------|--------|----|-----|---|-------|---|---|
| <b>(</b> 192.168.178.1 |     |                                   | Cerca                       |        | 10 | ☆ 自 | ŧ | ♠ *** | Q | ≡ |
| FRITZ!                 |     | FRI                               | <b><sub>T</sub>Z!Box</b> 74 | 130    |    |     |   |       |   |   |
|                        |     | Welcome to your F                 | RITZ!Box                    |        |    |     |   |       |   |   |
|                        |     | Password<br>Forgot your password? |                             | Log In |    |     |   |       |   |   |
|                        |     |                                   |                             |        |    |     |   |       |   |   |
|                        |     |                                   |                             |        |    |     |   |       |   | - |

2. Selezionare "Italiano" come lingua e cliccare su "Next"

| + FRITZ!Box       | × +                                                       |
|-------------------|-----------------------------------------------------------|
| (i) 192.168.178.1 | C 🔍 Cerca 😼 🚖 🖨 🐨 🗘 🚍                                     |
|                   |                                                           |
| <b>FRITZ</b>      | FRITZ! Box 7430                                           |
|                   | Logged in 🔻   <u>FRITZ!Box</u>   FRITZ!NAS   MyFRITZ!   🎯 |
|                   | Language Selection                                        |
|                   | Please select your language.                              |
|                   | Deutsch                                                   |
|                   | © English                                                 |
|                   | © Español                                                 |
|                   | Français                                                  |
|                   | Italiano                                                  |
|                   | Polski                                                    |
|                   | Next >                                                    |
|                   | View: Standard   Contents   Manual   avm.de               |
|                   |                                                           |
| •                 | III                                                       |

3. Selezionare dal menu a tentina il Paese "Italia" e cliccare su "Avanti"

| × +                                                                                                    |
|----------------------------------------------------------------------------------------------------|
| Cerca Cerca Cerca Cerca Cerca Cerca Cerca Cerca Cerca                                                              |
| *                                                                                                    |
| FRITZ!Box 7430                                                                                                    |
| Registrato 🔻   <u>FRITZ!Box</u>   FRITZ!NAS   MyFRITZ!   🥹                                                         |
| Regional Setting                                                                                                   |
| Selezionate il vostro paese. Se il vostro paese non si trova nella lista selezionate l'impostazione "Altro paese". |
| Italia 🔹                                                                                                    |
| Indietro Avanti >                                                                                                  |
| Modalità: Standard   Contenuto   Manuale   avm.de                                                                  |
|                                                                                                    |
|                                                                                                    |
|                                                                                                    |
|                                                                                                    |
|                                                                                                    |
|                                                                                                    |

4. Apparirà la pagina indicata c'è solo da attedere 2 minuti o premere F5

| ZIBox × +                                   |                                              |    |     |   |   |   | 1 |
|---------------------------------------------|----------------------------------------------|----|-----|---|---|---|---|
| 192.168.178.1                               | C Q Cerca                                    | 10 | ☆ 自 | + | ⋒ | 0 |   |
| $\wedge$                                    |                                              |    |     |   |   |   |   |
| FRITZ!                                      | <b>FRITZ!</b> Box 7430                       |    |     |   |   |   |   |
|                                             |                                              |    |     |   |   |   |   |
|                                             |                                              |    |     |   |   |   |   |
| Riavvio FRITZ!Box                           |                                              |    |     |   |   |   |   |
| Ora il FRITZ!Box viene riavviato. Il riavvi | o dura circa due minuti.                     |    |     |   |   |   |   |
| Dopo il riavio sarete inoltrati automati    | amente alla pagina riassuntiva del ERITZ/Box |    |     |   |   |   |   |
|                                             |                                              |    |     |   |   |   |   |
|                                             |                                              |    |     |   |   |   |   |
|                                             |                                              |    |     |   |   |   |   |
|                                             |                                              |    |     |   |   |   |   |
|                                             |                                              |    |     |   |   |   |   |
|                                             |                                              |    |     |   |   |   |   |
|                                             |                                              |    |     |   |   |   |   |
|                                             |                                              |    |     |   |   |   |   |
|                                             |                                              |    |     |   |   |   |   |

5. Inserire la stessa password del passaggio "1" e cliccare su "Registrazione"

| FRITZIBox              | × +                                  |         |   |
|------------------------|--------------------------------------|---------|---|
| <b>(</b> 192.168.178.1 | C 🔍 Cerca 😼 🏠 🖻 🛡 🖡 🏫                | Q ''' 1 | = |
|                        |                                      |         | ^ |
| FRITZ?                 | <b>FRITZ!BOX7430</b>                 |         |   |
|                        |                                      |         |   |
|                        |                                      |         |   |
|                        |                                      |         |   |
|                        | II FRITZ!Box vi dà il benvenuto      |         |   |
|                        | Registratevi con la vostra password. |         |   |
|                        | Password •••••                       |         |   |
|                        | Password dimenticata? Registrazione  |         |   |
|                        |                                      |         |   |
|                        |                                      |         |   |
|                        |                                      |         |   |
|                        |                                      |         |   |
|                        |                                      |         | Ŧ |

6. Appare una pagina di benvenuto cliccare su "Annulla"

| FRITZ!Box              | × +                                                                                                    |
|------------------------|----------------------------------------------------------------------------------------------------|
| <b>(</b> 192.168.178.1 | C     Q. Cerca       Image: Cerca     Image: Cerca                                                                                                    |
| FRITZ!                 | F <sub>R</sub> I <sub>T</sub> Z!Box 7430                                                                                                    |
|                        | Registrato 🔻   <u>FRITZ!Box</u>   FRITZ!NAS   MyFRITZ!   🍘                                                                                                    |
|                        | Benvenuti                                                                                                    |
|                        | Questo assistente vi aiuterà a configurare il FRITZIBox.<br>Sono sufficienti poche operazioni per eseguire tutte le impostazioni di base necessarie. Potete interrompere l'assistente in qualsiasi<br>momento e proseguire la configurazione in un secondo tempo.<br>Se invece desiderate applicare al FRITZIBox le impostazioni salvate in precedenza in un altro FRITZIBox o in un dispositivo<br>Speedport compatibile, cliccate qui: Applica impostazioni. Così si chiude l'assistente alla configurazione. |
|                        | Avanti > Annula                                                                                                    |
|                        | Modalità: Standard   Contenuto   Manuale   avm.de                                                                                                    |

7. Cliccare su "Chiudi l'assistente"

| FRITZ!Box      | × +                                                                                                    |
|----------------|----------------------------------------------------------------------------------------------------|
| (192.168.178.1 | C 🔍 Cerca 😼 🏠 🖨 🔍 🖉 🗧                                                                                                    |
| RR17ZI         | FRITZ! Box 7430                                                                                                    |
|                | Benvenuti         Questo assit         Sono sufficie         Chiudi l'assistente         Chiudi l'assistente         Continua assistente         se invece de         Speedport compatibile, cliccate qui: Applica impostazioni. Così si chiude l'assistente alla configurazione. |
|                | Avanti > Annulla<br>Modalită: Standard   Contenuto   Manuale   avm.de                                                                                                    |
|                |                                                                                                    |

## 8. Cliccare sul link "Internet" nel menu di sinistra

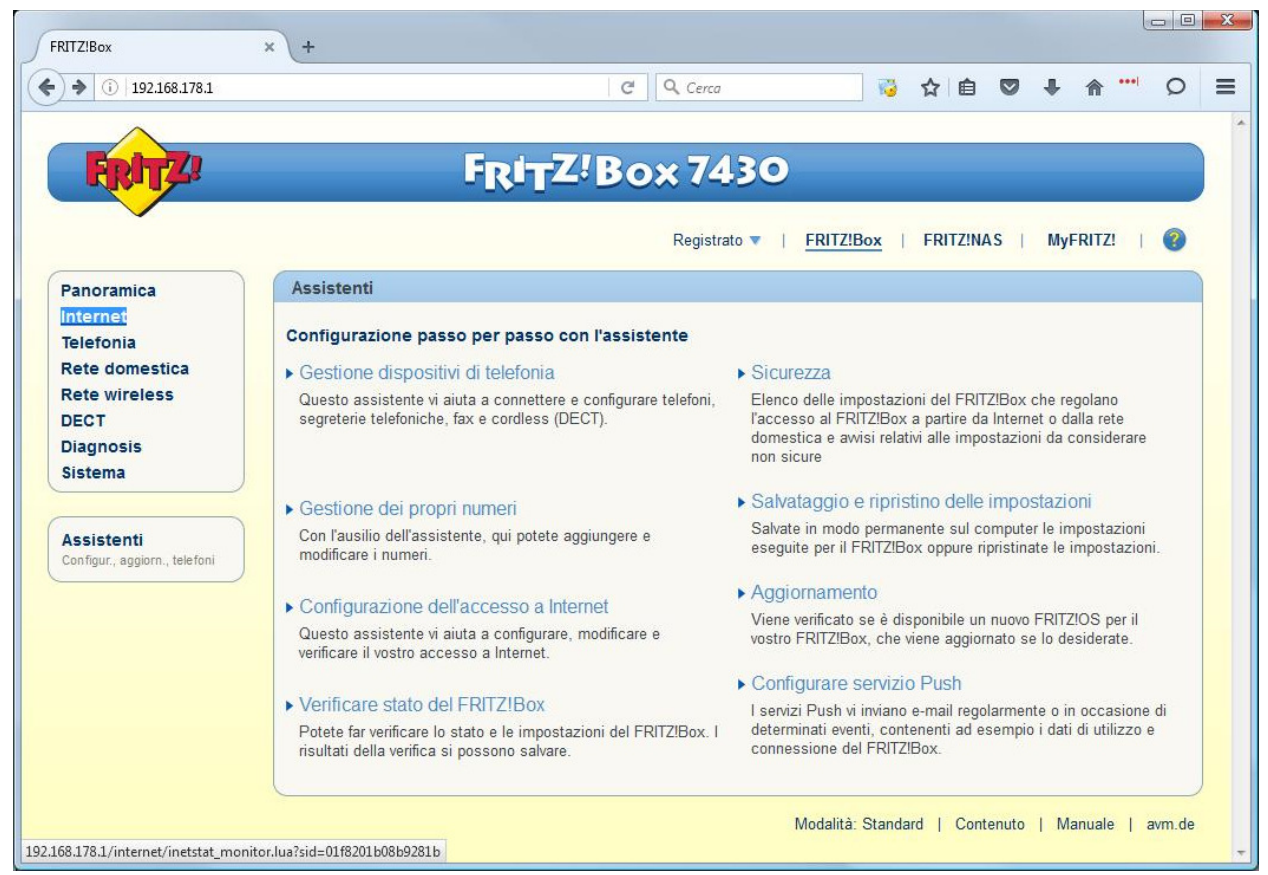

9. Cliccare sul link "Dati di accesso" nel menu di sinistra

| TUIZ:DOX            | ^ (T                                                                                                    |                 |
|---------------------|----------------------------------------------------------------------------------------------------|-----------------|
| ) (i) 192.168.178.1 | C Q Cerca 🤯 🔂 🖻 😎                                                                                                    | <b>↓ ☆ …</b> O  |
|                     |                                                                                                    |                 |
| FRITZ               | FRITZ'Box 7430                                                                                                    |                 |
|                     | Registrato 💌   FRITZ!Box   FRITZ!NAS                                                                                                    | MyFRITZ!   📀    |
| Panoramica          | Monitor online                                                                                                    |                 |
| Internet            | Il monitor online fornisce informazioni sulla connessione Internet e sulle funzioni addizionali attivate.                                    |                 |
| Monitor online      | DSL Ocnnessa, 12,6 Mbit/s v 963 kbit/s n                                                                                                    |                 |
| Dati di accesso     | Internet, IPv4 Onon connesso                                                                                                    |                 |
| Informazioni DSL    |                                                                                                    |                 |
| Rete domestica      | Utilizzo attuale della connessione Internet                                                                                                  |                 |
| Rete wireless       | Le seguenti rappresentazioni mostrano in che misura è occupata al momento la connessione Internet. "Downst                                   | ream" mostra le |
| DECT                | quantità di dati che vengono caricate nella rete domestica a partire da internet. "Upstream" mostra il flusso di da<br>domestica a Internet. | ati dalla rete  |
| Diagnosis           |                                                                                                    |                 |
| Sistema             | Downstream                                                                                                    |                 |
|                     |                                                                                                    |                 |
|                     | Internet                                                                                                    |                 |
|                     | IPTV                                                                                                    |                 |
|                     | 7.500                                                                                                    |                 |
|                     | 7.500 -<br>5.000 -<br>2.500 -                                                                                                    |                 |
|                     | 7.500 -<br>5.000 -<br>2.500 -                                                                                                    |                 |
|                     | 7.500<br>5.000<br>0<br>Tempo                                                                                                    |                 |
|                     | 7.500 -<br>5.000 -<br>2.500 -<br>0 - Tempo                                                                                                   |                 |

10. Selezionare come "Provider di Internet" la voce "Altro provider di Internet"

| FRITZ!Box                                                                                                    | × +                                                                                    |                                                                                                    |           |           |          |       | X |
|----------------------------------------------------------------------------------------------------|----------------------------------------------------------------------------------------|----------------------------------------------------------------------------------------------------|-----------|-----------|----------|-------|---|
| 192.168.178.1                                                                                                    |                                                                                        | Cerca                                                                                                    | 10        | 合 自 🛡     | + ^ .    | •• 0  | ≡ |
| FRITZ                                                                                                    | FRI                                                                                    | TZ!Box 7430                                                                                                    |           |           |          |       |   |
| Panoramica<br>Internet<br>Monitor online                                                                            | Dati di accesso<br>In questa pagina immettete i dati d                                 | Registrato ▼  <br>lel vostro accesso a Internet e, se neces                                                                                                    | FRITZ!Box | FRITZ!NAS | MyFRITZ! |       |   |
| Dati di accesso<br>Informazioni DSL<br>Telefonia<br>Rete domestica<br>Rete wireless<br>DECT<br>Diagnosis<br>Sistema | Provider di Internet<br>Selezionate il vostro provider di Inte<br>Provider di Internet | serret:<br>Selezionate<br>Selezionate<br>Ehiweb<br>MC-Link<br>Raiffeisen OnLine ADSL<br>Raiffeisen OnLine LAN1<br>Telecom_Italia_flat<br>Wind Business<br>Wind Infostrada<br>Atro provider di Internet |           | Applic    | ca An    | nulla |   |
|                                                                                                    |                                                                                        | Provider di rete mobile                                                                                                    |           | ]         |          |       |   |

11. Cliccare sul link "Cambiare impostazioni della connessione" ed inserire i dati come nell'immagine, nel campo "Nome Utente" sostituire a "utente" il suo utente cheapnet, cliccare su "Applica"

| FRITZIBox       | × (+                                                                                                    |                                                                                                    |                                                                              |                       |              |             |          |          |           |   |
|-----------------|----------------------------------------------------------------------------------------------------|----------------------------------------------------------------------------------------------------|------------------------------------------------------------------------------|-----------------------|--------------|-------------|----------|----------|-----------|---|
| ( 192.168.178.1 |                                                                                                    | G                                                                                                    | Cerca                                                                        | 1                     | ☆ 自          |             | ÷        | ♠ •      | •• 0      | = |
| Diagnosis       | Connessione                                                                                                    |                                                                                                    |                                                                              |                       |              |             |          |          |           | - |
| Sistema         | Specificate come deve essere                                                                                                   | creato l'accesso a Inte                                                                                     | ernet.                                                                       |                       |              |             |          |          |           |   |
|                 | Collegamento a una co                                                                                                    | onnessione DSL                                                                                              |                                                                              |                       |              |             |          |          |           |   |
|                 | Selezionate questo ac<br>FRITZ!Box viene usato                                                                                 | cesso se il FRITZIBox<br>per la connessione Int                                                             | è collegato alla connession<br>ternet.                                       | e DSL con             | il cavo DS   | SL. II mo   | dem D    | SL inter | grato nel |   |
|                 | Collegamento ad un m                                                                                                    | odem cablato (collega                                                                                       | mento via cavo)                                                              |                       |              |             |          |          |           |   |
|                 | Selezionate questo accesso se il FRITZIBox viene collegato via "LAN 1" a un modem cablato che crea la connessione<br>Internet. |                                                                                                    |                                                                              |                       |              |             |          |          |           |   |
|                 | Modem o router estern                                                                                                    | 0                                                                                                    |                                                                              |                       |              |             |          |          |           |   |
|                 | Selezionate questo ac                                                                                                    | cesso se il FRITZIBox                                                                                       | è collegato via "LAN 1" ad u                                                 | n <mark>mod</mark> em | o ad un ro   | uter est    | erno g   | à dispor | nibile.   |   |
|                 | Dati di accesso                                                                                                    |                                                                                                    |                                                                              |                       |              |             |          |          |           |   |
|                 | Immettete i dati di access                                                                                                    | o che avete ottenuto di                                                                                     | al vostro provider di Internet.                                              |                       |              |             |          |          |           |   |
|                 | Nome utente                                                                                                    | utente@cheap                                                                                                | onet.it                                                                      |                       |              |             |          |          |           |   |
|                 | Password                                                                                                    | password                                                                                                    |                                                                              |                       |              |             |          |          |           |   |
|                 | Impostazioni della connessi<br>Le impostazioni della connessi<br>valori.<br>Cambiare impostazioni de<br>Connessione Internet   | one<br>ione sono già impostat<br>la connessione A<br>te (consigliata per le ta<br>ra (consigliata per le ta | te sui valori usati più frequen<br>ariffe flat)<br>riffe a tempo o a volume) | temente. S            | Se è neces   | ssario, p   | ootete I | nodifica | re questi | E |
|                 | Chiudere automat                                                                                                    | icamente dopo 30                                                                                            | 00 secondi                                                                   |                       |              |             |          |          |           |   |
|                 | Impostazioni VLAN                                                                                                    |                                                                                                    |                                                                              |                       |              |             |          |          |           |   |
|                 | Ricordate che solo in rari o                                                                                                   | casi è necessario utiliz                                                                                    | zare un ID VLAN. Il vostro p                                                 | rovider di l          | nternet vi f | ornirà l'Il | D richi  | esto.    |           |   |
|                 | Utilizzare VLAN po                                                                                                    | er l'accesso a Internet                                                                                     |                                                                              |                       |              |             |          |          |           |   |
|                 | ID VLAN                                                                                                    |                                                                                                    |                                                                              |                       |              |             |          |          |           |   |
|                 | Impostazioni ATM DSL                                                                                                    |                                                                                                    |                                                                              |                       |              |             |          |          |           |   |
|                 | <ul> <li>Riconoscimento a</li> <li>Definire manualme</li> </ul>                                                                | utomatico<br>inte                                                                                           |                                                                              |                       |              |             |          |          |           |   |
|                 | VPI                                                                                                    |                                                                                                    | 8                                                                            |                       |              |             |          |          |           |   |
|                 | VCI                                                                                                    |                                                                                                    | 35                                                                           |                       |              |             |          |          |           |   |
|                 | Incapsulamento                                                                                                    |                                                                                                    |                                                                              |                       |              |             |          |          |           |   |
|                 | <ul> <li>● PPPoE</li> <li>○ PPPoA/LI</li> <li>○ PPPoA/V</li> </ul>                                                             | LC<br>C-Mux                                                                                                 |                                                                              |                       |              |             |          |          |           |   |
|                 | Verifica dell'accesso a                                                                                                    | Internet dopo "Applica                                                                                      | n                                                                            |                       |              |             |          |          |           | - |

12. Ci sarà una verifica se la portante ADSL è presente appare la seguente pagina, cliccare su OK

| FRITZIBox                                                                                                    | × +                                                                                                    |
|----------------------------------------------------------------------------------------------------|----------------------------------------------------------------------------------------------------|
| 192.168.178.1                                                                                                    | C 🔍 Cerca 😼 🏠 🖨 🛡 🖡 🏫 🖤 🗘                                                                                            |
| FRITZ                                                                                                    | FRITZ'Box 7430<br>Registrato V   FRITZ!Box   FRITZ!NAS   MyFRITZ!   @                                                |
| Panoramica<br>Internet<br>Monitor online                                                                                                    | Salvataggio delle impostazioni<br>Il procedimento si è concluso. Di seguito la connessione Internet sarà verificata. |
| Dati di accesso<br>Filtri<br>Abilitazioni<br>MyFRITZ!<br>Informazioni DSL<br>Telefonia<br>Rete domestica<br>Rete wireless<br>DECT<br>Diagnosis | ОК                                                                                                    |
| Jistellia                                                                                                    | Modalità: Standard   Contenuto   Manuale   avm.de                                                                    |